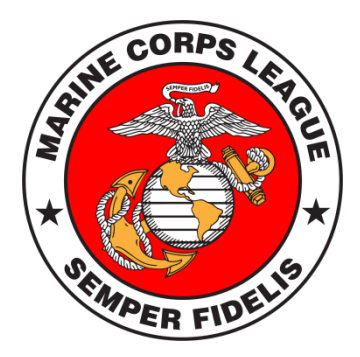

# DATABASE

## Access at Department Level ATLAS

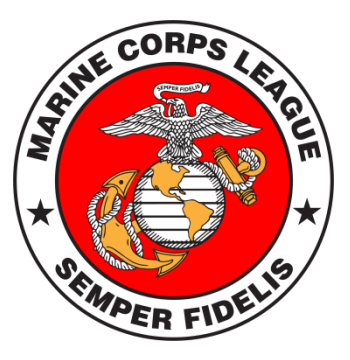

ATLAS Web address: **atlasams.com** Username: email address Password: your password

Headquarters must manually set up each Atlas user.

ATLAS is the back-end part of the database. Be cautious of what is edited in this area.

Departments can view anyone in the League as it is not restricted to State. It is asked that you not edit those outside responsibility.

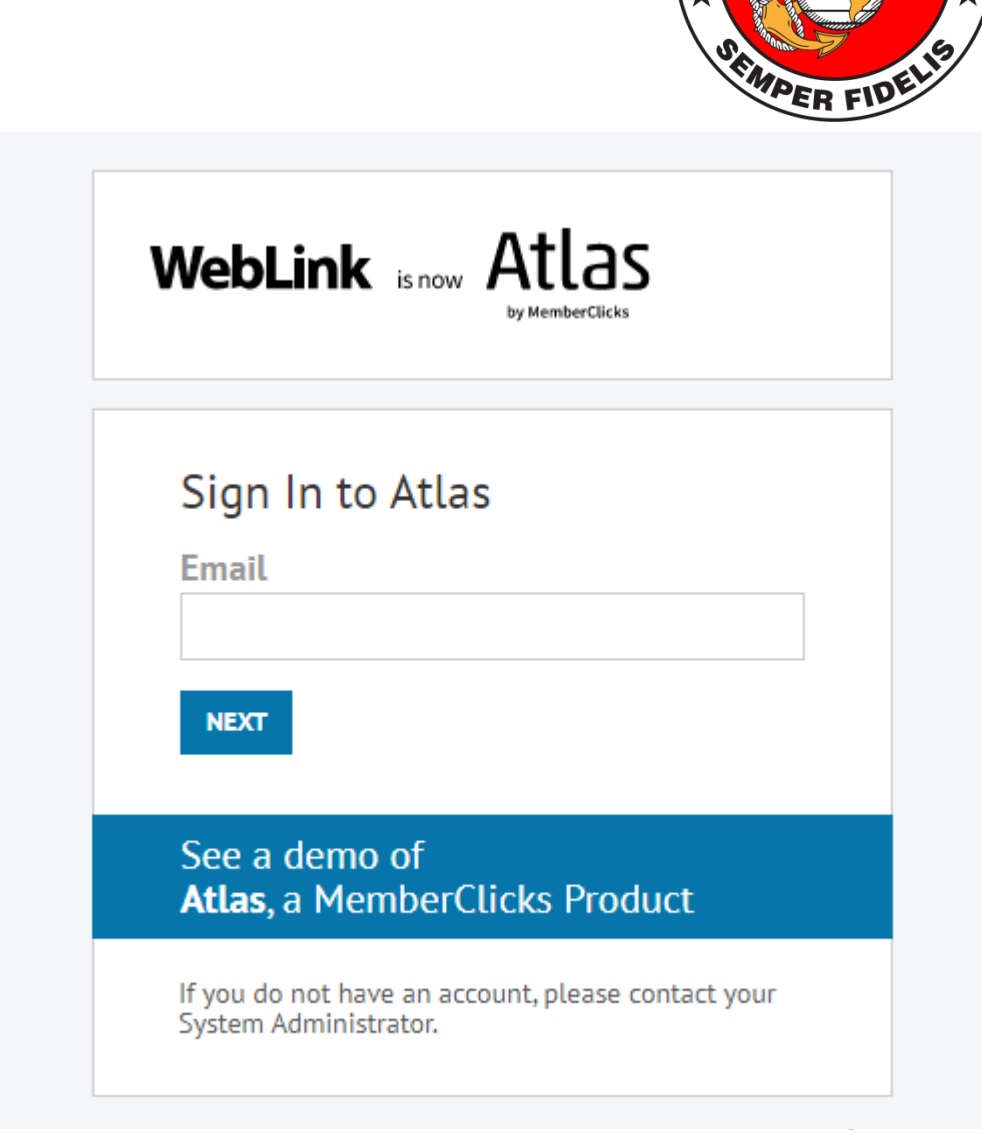

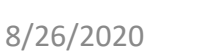

ATLAS access is provided to Department Commandant and Department Paymaster. Additionally, the Board of Trustees and National Headquarters have access.

| WebLink is now   Sign In to Atlas Email NEXT See a demo of |                           | SEMPER FIL |
|------------------------------------------------------------|---------------------------|------------|
| Sign In to Atlas                                           | WebLink is now A          | tlas       |
| NEXT<br>See a demo of                                      | Sign In to Atlas<br>Email |            |
|                                                            | NEXT<br>See a demo of     |            |

Once logged in, a menu bar will load.

From here, you can search profiles, created/edit events, and run reports.

| Dashboard | Profiles <del>•</del> | Events - | Revenue -         | Reports      | Communication <del>-</del> | Admin <del>-</del>                    |      |
|-----------|-----------------------|----------|-------------------|--------------|----------------------------|---------------------------------------|------|
|           |                       |          |                   |              |                            |                                       |      |
|           |                       |          |                   |              |                            |                                       |      |
| Upcomin   | g Events              |          |                   |              |                            |                                       |      |
|           |                       |          |                   |              | Date                       |                                       | Atte |
|           |                       |          | Central Divisi    | on Conferenc | e                          | 4/2/2020 9:00 AM - 4/4/2020 10:00 PM  |      |
|           |                       | Midwe    | est Division Spri | ng Conferenc | e                          | 4/17/2020 8:30 AM - 4/18/2020 5:00 PM |      |
|           |                       | Dep      | artment of Kans   | as Conferenc | e                          | 6/6/2020 8:00 AM - 4:00 PM            |      |

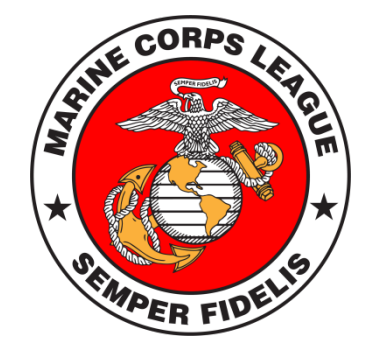

#### PROFILES

Select "Profiles" to bring up a search bar. Note, it is best to enter Last Name, First Name For detachment search, start with using the number.

| Q Search for a profi | ۲                  | + New Profile |                |
|----------------------|--------------------|---------------|----------------|
| Select Profil        | es                 |               |                |
|                      | waid, e            |               | Q              |
| Profile Info         |                    |               |                |
| Billing              | Profile Info       |               |                |
| Member Activity      | Select             | Ŧ             | ×              |
| Affiliation Codes    |                    |               | _              |
| Categories           | + Add Search Field |               |                |
| Events               |                    |               |                |
| Related Profiles     |                    | R             | UN THIS SEARCH |

Once inside a Detachment's page, a variety of information is available including a list of members. Click on each member to get to their profile.

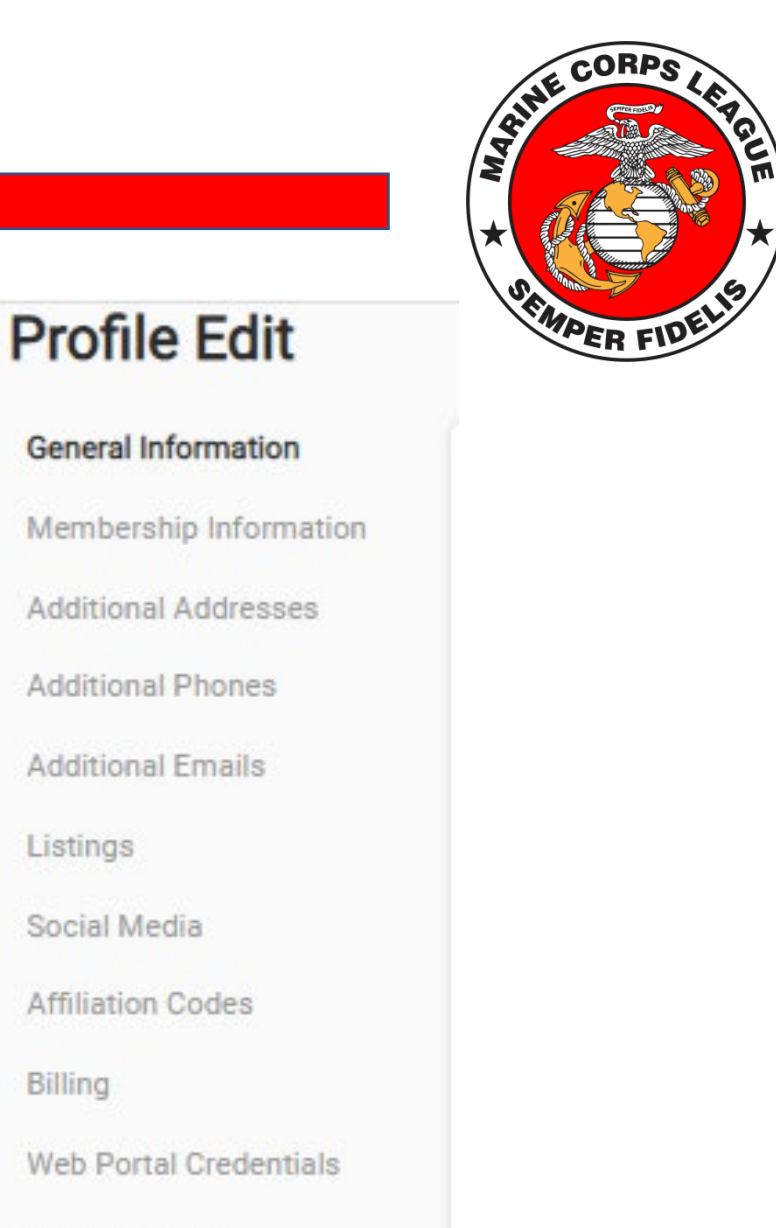

Custom Fields

Billing

**Delete Profile** 

Dashboard

Search events ..

Profiles -

Events -

**EVENTS** At the main menu, click on Events to View and Create Events. Please include Department and Detachment MCL Events, Conventions, etc.

8/26/2020

Select Events 02/25/2021 02/25/2020 臝 箘 ✓ Organization Community Members Only Internal View All with Pending Registrations Q Search Export Search Results H **1** → H **Central Division Conference** Midwest Division Spring Δ Conference 4/2/2020 9:00 AM - 4/4/2020 10:00 PM 4/17/2020 8:30 AM - 4/18/2020 5:00 PM O C M I ОСМІ Total Attendees: 0 Total Attendees: 0 Pending Registrations: Pending Registrations: Total Invoiced: \$0.00 Total Invoiced:

· ...

- - - I- -

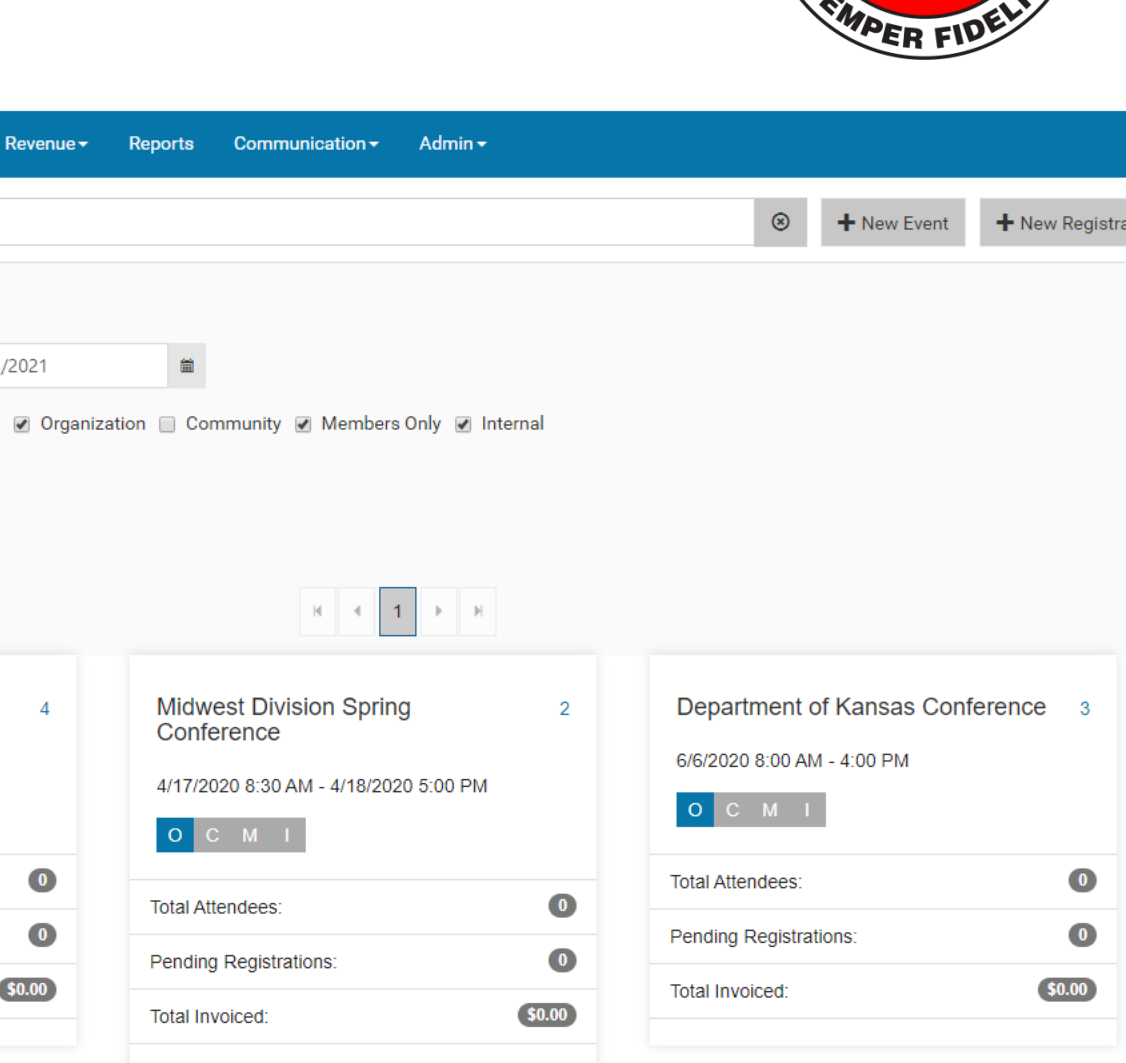

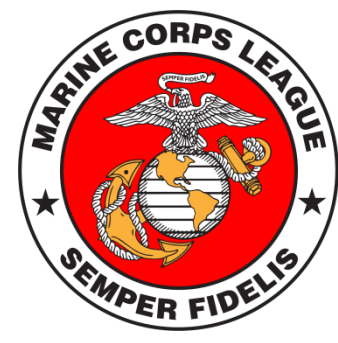

Events are visible on the Events Calendar

in the MCL Library for

everyone

to see.

Go to

FILTER www.mcleaguelibrary.org CALEND

| VIEW THE DATE OF:                     | <b>APRIL 2020</b> |     | MONT | H WEEK LIST     | Т                        | TODAY <                          |               |
|---------------------------------------|-------------------|-----|------|-----------------|--------------------------|----------------------------------|---------------|
| MM/DD/YYYY<br>FILTER BY EVENT<br>TYPE | Sun               | Mon | Tue  | Wed             | Thu                      | Fri                              | Sat           |
| ✓ OTHER                               | 29                | 30  | 31   | 1<br>9a Central | 2<br>Division Conference | 3                                | 4             |
| FILTER BY<br>CALENDAR TYPE            | r.                |     | 7    |                 |                          | 10                               | 11            |
| ✓ ORGANIZATION                        | 5                 | 0   | /    | 8               | 9                        | 10                               | 11            |
|                                       | 12                | 13  | 14   | 15              | 16<br>8:30a M            | 17<br>idwest Division Spring Con | 18<br>ference |
|                                       | 19                | 20  | 21   | 22              | 23                       | 24                               | 25            |

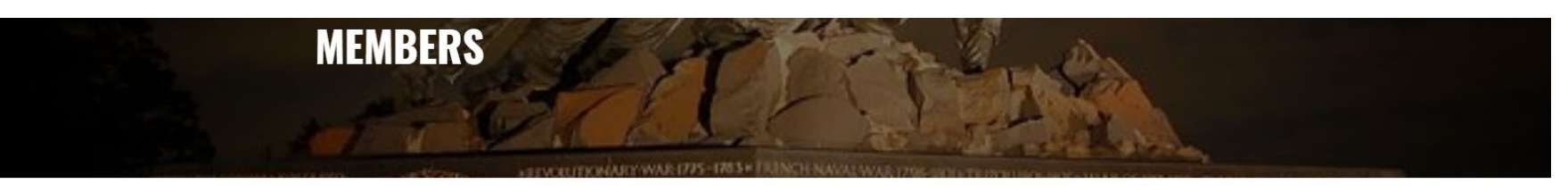

**EVENTS** 

COR

**AINE** W

#### REPORTS

If you click on "Reports" from the main menu it will bring up a column of options. Select "Run a Report" Then select "Custom Reports"

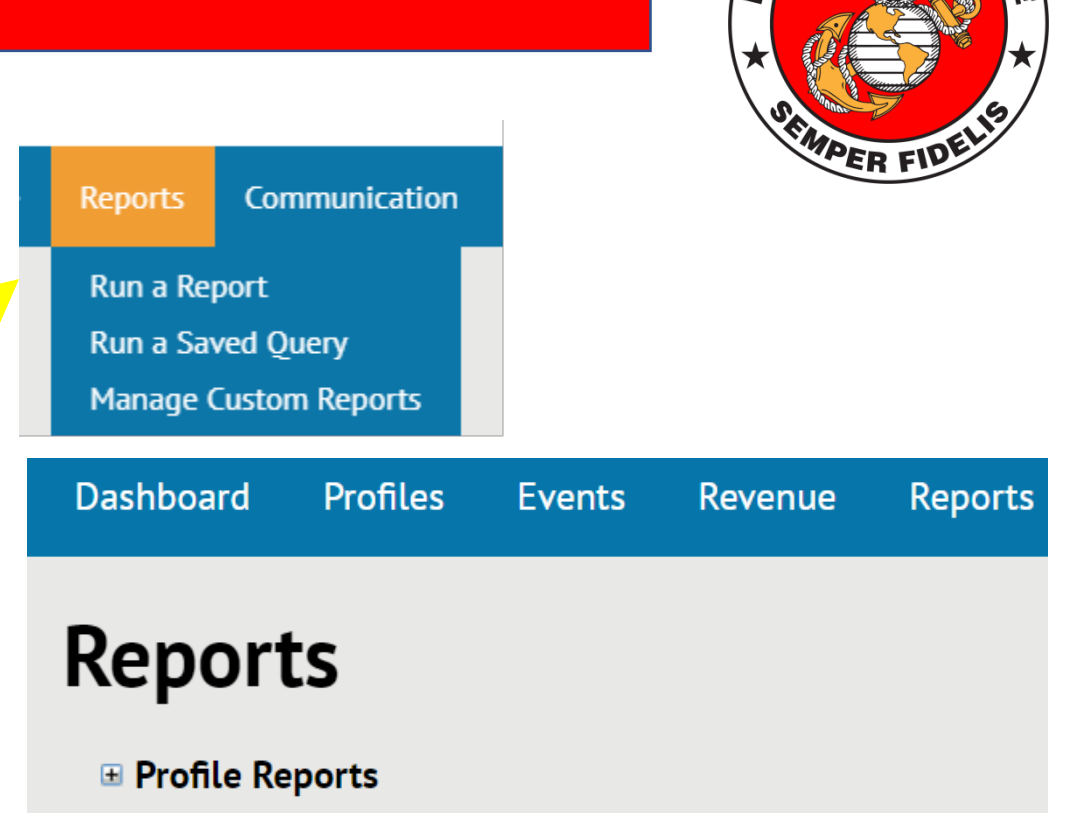

- Member Reports
- Event Reports
- Sales Opportunities
- Exception Reports
- Custom Reports

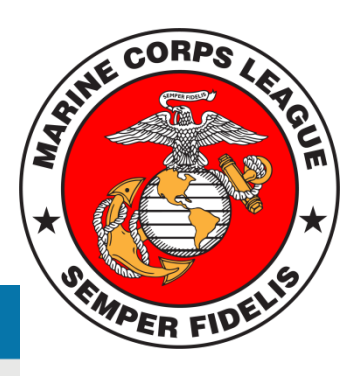

The Roster report continues to take shape.

It is called "Detachment

Summary."

The Departments will be able to generate their own roster report and distribute to detachments.

Reports

Events

Revenue

Reports

Profiles

Profile Reports

Dashboard

- Member Reports
- 🗉 Referral Reports
- Contact Reports
- Task Reports
- Event Reports
- Committee Reports
- Revenue Reports
- Sales Opportunities
- Web Reports
- Exception Reports
- Admin Reports
- Custom Reports

DataReview\_Implementation\_Summary.rpt DataReview\_Parent\_Record\_List.rpt DataReview\_Profile\_Snapshot.rpt Deceased Report Without Taps Date.rpt Detachment Dues.rpt Detachment Summary.rpt

#### The Detachment Summary will open a menu so Division, Department, then Detachment can be selected. It will open a Detachment Roster. Note: If you see a person listed twice, it is because they have an additional relationship to the detachment – such as Paymaster.

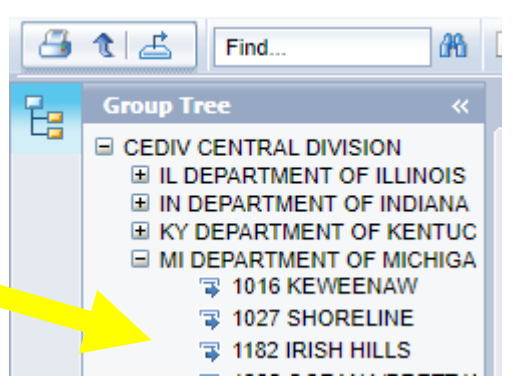

| As of: 0   | 08/25/2020             |             | Marine Corps League       |       |       |                       |                |           |               |
|------------|------------------------|-------------|---------------------------|-------|-------|-----------------------|----------------|-----------|---------------|
| Division:  | CEDIV CENTRAL DIVISION | Department: | MI DEPARTMENT OF MICHIGAN |       |       | Detachment: 155 FLINT |                |           |               |
| Active Mer | mber                   |             |                           |       | Detac | hment: 155            | FLINT          |           | 162           |
| Profile ID | Member                 | Address     | City                      | State | Zip   | MemberID              | Life Join Date | Mbr Since | Active Member |

Database 102

At the top left is a small menu of options Click the **printer** button to export to a PDF file. Click the **up arrow** to return to the previous menu. Click the (right) ICON to export as an **Excel** workbook. Note, the fields don't line up on the Excel Export.

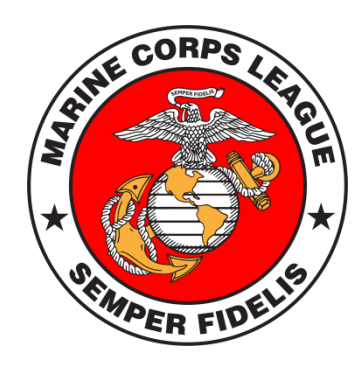

#### FUTURE

Note that the new database does have the ability to process payments electronically if we set it up.

This is a platform that can help make our transmittal process electronic in the future.

#### Atlas

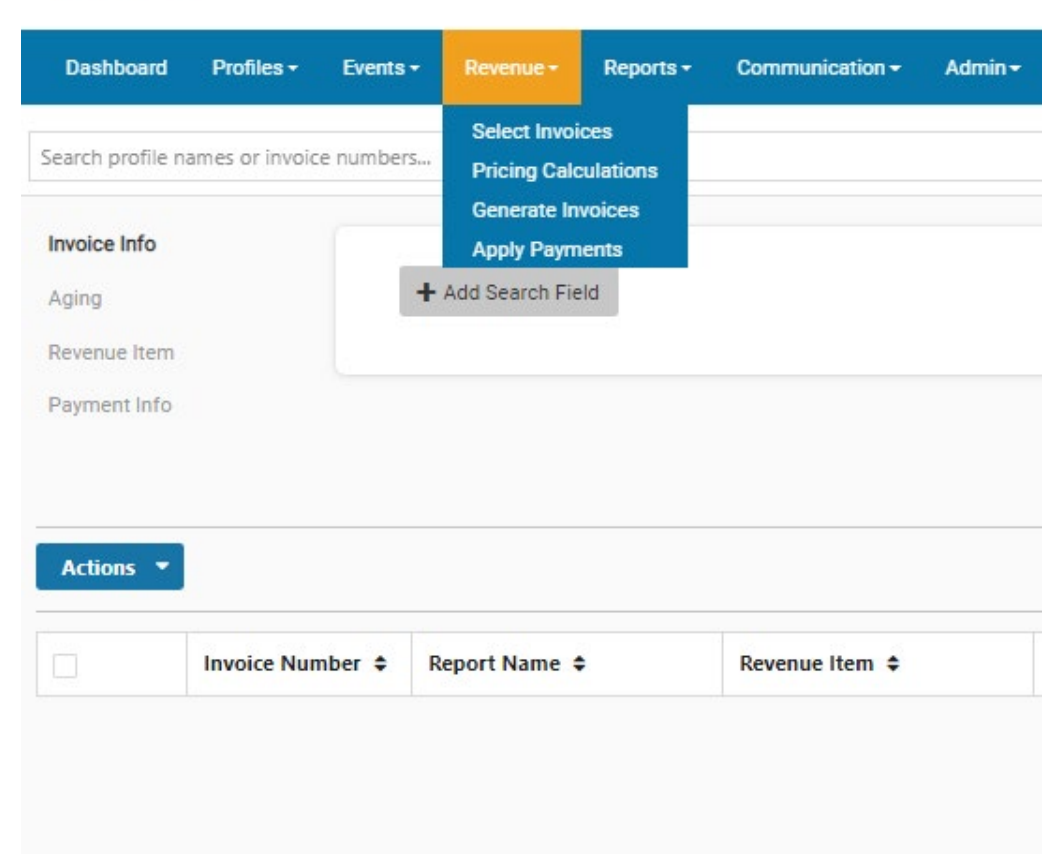

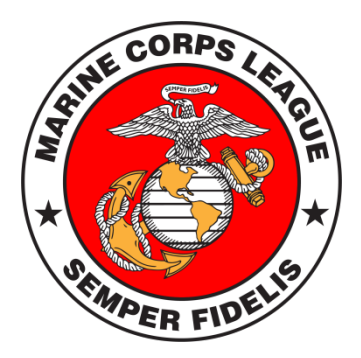

Presently, our headquarters membership staff are utilizing the old and new databases simultaneously and will do so for a year or more as we transition.

Procedures are being documented for our current and future employees to use the database.

| Atlas     | Aarine Corps League |          |           |           |                            | Welcome to TVIPak  |  |                                                                                                    |                         |  |
|-----------|---------------------|----------|-----------|-----------|----------------------------|--------------------|--|----------------------------------------------------------------------------------------------------|-------------------------|--|
|           |                     |          |           |           |                            |                    |  | <ul> <li>Please select an option from the menu at the top.</li> <li>Use the navigation buttons provided by the application.</li> <li>Do not use the back &amp; forward arrows or buttons provided by your browser.</li> <li>Hold your mouse over an icon image for additional information.</li> </ul> |                         |  |
| Dashboard | Profiles -          | Events - | Revenue - | Reports - | Communication <del>-</del> | Admin <del>-</del> |  |                                                                                                    | Quick Links             |  |
| Member    | rship               |          |           |           |                            |                    |  |                                                                                                    | Individuals Detachments |  |

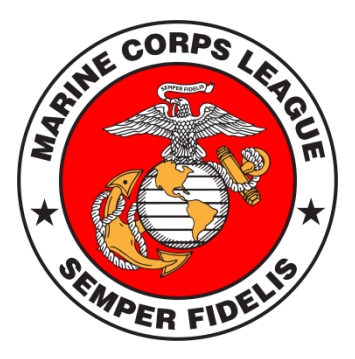

Points of Contact JD Foster – Membership Supervisor jfoster@mcleague.org Bob Borka – COO coo@mcleague.org

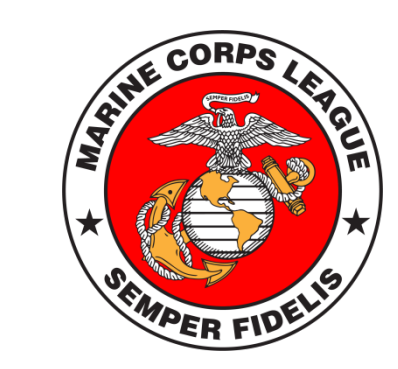